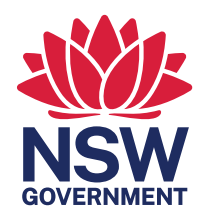

# NSW **Training Awards** 2024

## How to nominate for an individual award category

Applications must be submitted through the NSW Training Awards online application portal.

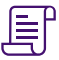

#### 1. Understand the rules

Read (via www.trainingawards.nsw.gov.au):

- Eligibility
- Selection Criteria
- Conditions of Entry

 $(\alpha)$ 

 $\bigcirc$ 

#### 2. Sign up or log in to the online portal

www.trainingawardsnsw.awardsplatform. com

#### 3. Confirm your email

Check your inbox to confirm your email address (new users only)

Tip: Check your 'spam/junk' email folder

#### 4. Check your region

Ensure you are nominating in the correct region<u>www.education.nsw.gov.au/skills-</u>nsw/nsw-training-awards/regions/postcodes

#### 5. Start a submission

- Select your region
- Select your award category
- Enter nominee's name

Note: Once you start a submission you can save, go back in and edit anytime during the application period.

#### 6. Complete the tabs

- Entry Details
- Nominator's Comments
- Entry Criteria
- Supporting Attachments
- Declaration

 $\succ$ 

#### 7. Check your email

Check to ensure you received a confirmation email on the successful lodgement of your application.

Note: Your nominee will also receive a confirmation email advising them they have been nominated.

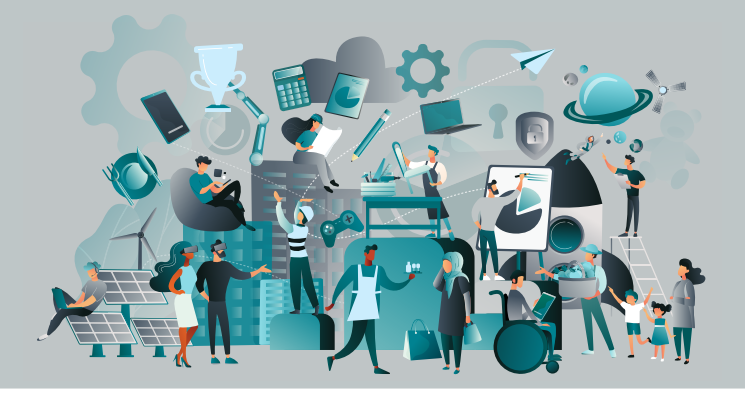

### Next Steps

To know more about the awards process, follow this link:

https://education.nsw.gov.au/skills-nsw/nswtraining-awards